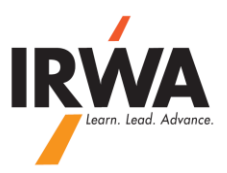

# **QuickBooks Online**

## How to Record Purchase of a Fixes Asset and Record its Annual Depreciation:

1 – Login to your chapter QuickBooks Online, Enter your User ID & Password

# QuickBooks

## Keep in the know.

#### Intermittent Yahoo email delivery issues

by Paige - Apr 11, 2014

Is the primary email on your QuickBooks account a Yahoo email address? If so, you might have encountered this issue between 4/6 ...

Lettuce agrees to join Intuit to strengthen the QuickBooks e...

Intermittent Yahoo email delivery issues

March Reliability for QuickBooks Online

iPhone, iPad and Android App Improvements

Subscribe to the QuickBooks Online Blog for news and announcements!

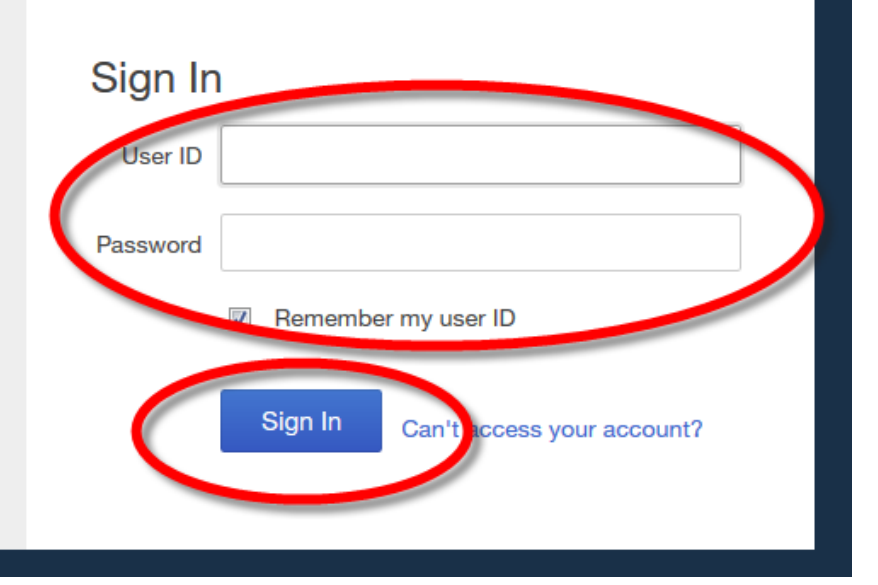

2 – To record the purchase of your Fixes Asset (Assume you are paying by check), click on C C C C, then select "Check"

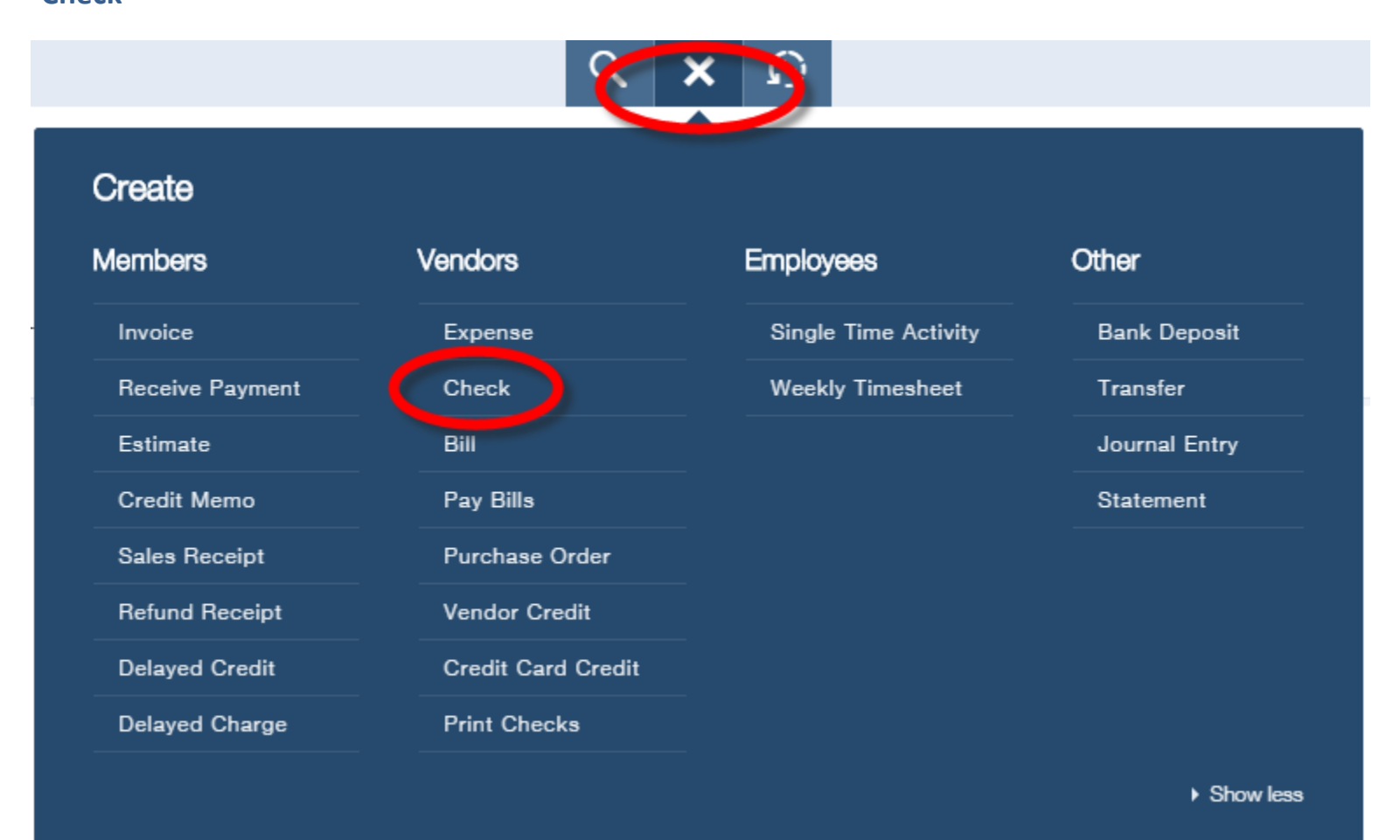

3 – Imagine you purchased a Laptop on September 30, 20XX for \$1,200.00. Since our Fiscal Year Ends on June 30th we should record our depreciation for 9 months (From October 1<sup>st</sup> to June 30<sup>th</sup>). **"Choose a payee", "Bank account", "Payment Date", "Account", "Description", "Amount"** 

| Electronics Store                                                                                                    |          |
|----------------------------------------------------------------------------------------------------|----------|
| Mailing address<br>Electronics Store 09/30/2014                                                                                |          |
| ACCOUNT Descartion   Image: 1 1908 Equipment Image: To Record Purchase of a Laptop - Dell Serial Number 123456ABC   Image: 2 2 | 1,200.00 |
| 4 - At the bottom right corner of your screen click on                                                                         |          |

2 – To record the depreciation for your Fixes Asset click on

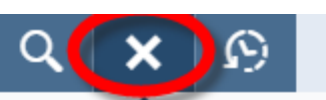

#### Create Members Vendors Employees Other Invoice Single Time Activity Bank Deposit Expense Check Weekly Timesheet **Receive Payment** Transfer Bill Journal Entry Estimate Credit Memo Pay Bills Statement Purchase Order Sales Receipt Vendor Credit **Refund Receipt** Delayed Credit Credit Card Credit Delayed Charge Print Checks Show less

🕂 🗩 🔊

, then select "Journal Entry"

#### 4 – Enter the Date (06/30/20XX),

Line 1 - Under Account Column: Enter Depreciation Expense Account (7200 Depreciation Expense)

Line 1 – Under Debit Column: Take \$1,200, divide it by 5 (5 Years is the useful life of an equipment), then divide it by 12 (12 months

in a year) and multiply it by **9** (from purchase date to June 30<sup>th</sup>, January to June) or ((**\$1,200/5**)/**12**) x **9**=\$180

Line 1 – Under Description Enter "Depreciation on Laptop for 9 Months (From October 1st to June 30th)"

Line 2 - Under Account Column: Enter 1909 Accumulated Depreciation; click the <u>TAB</u> key on your keyboard and everything gets

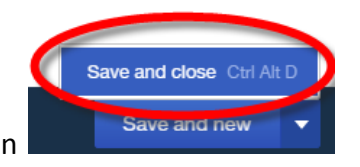

completed. Then click on

| ß                          | Journal Entry #HQ - RM - 2013 |                             |        |         |                                                                     |  |  |
|----------------------------|-------------------------------|-----------------------------|--------|---------|---------------------------------------------------------------------|--|--|
| Journal date<br>06/30/2015 |                               |                             |        |         |                                                                     |  |  |
|                            | #                             | ACCOUNT                     | DEBITS | CREDITS | DESCRIPTION                                                         |  |  |
|                            | 1                             | 7200 Depreciation Expense   | 180.00 |         | Depreciation on Laptop for 9 Months (From October 1st to June 30th) |  |  |
|                            | ę                             | 1909 Accum Depr - Equipment |        | 180.00  | Depreciation on Laptop for 9 Months (From October 1st to June 30th) |  |  |

NOTE: For next year, we will depreciate this asset for 12 months so the formula should be: ((\$1,200/5)/12) x 12=\$240

NOTE: For assistance, please contact HQ at 310-527-9387